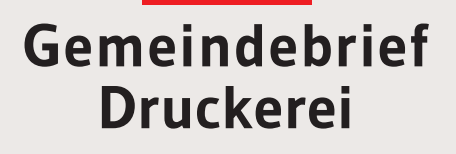

## Service-Heft 15-1

# PDF-Export Acrobat Pro 9

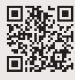

Service-Hotline: **0 58 38 – 99 08 99** www.**Gemeindebrief**Druckerei.de

### Liebe GemeindebriefDruckerei-Kunden,

dieses Heft soll Ihnen eine Hilfe beim einfachen und richtigen Erstellen Ihres Gemeindebriefes sein.

Wenn Sie durch das Heft blättern, wird Ihnen auffallen, dass sich im Text rote und gelbe Markierungen befinden. Die rote Textmarkierung weist auf Dinge hin, die Sie unbedingt vermeiden sollten und die zu Problemen im Druck führen könnten. Bei der gelben Textmarkierung handelt es sich um eine Orientierungshilfe. Wenn man beispielsweise einen Anleitungstext gelesen hat, hat man sich nicht unbedingt gemerkt, über welche Menüpunkte und Klicks man zu bestimmten Fenstern gelangt. Folgen Sie dann einfach der gelben Textmarkierung, diese führt Sie über die einzelnen Klicks zu dem Fenster, das Sie öffnen möchten.

Nun wünschen wir Ihnen viel Freude und gutes Gelingen bei der Gestaltung Ihres Gemeindebriefs.

Sollten Sie noch Fragen haben, rufen Sie uns gern an unter **0 58 38 – 99 08 99**. Unsere Mitarbeiter sind stets bereit, Ihnen beim Satz Ihres Gemeindebriefs behilflich zu sein.

Ihr Team der GemeindebriefDruckerei

#### Impressum:

Herstellung: **Gemeindebrief**Druckerei | Produktname: David Layout: Nelli Schwarz | Redaktion: Marcel Epp

## Inhaltsverzeichnis

| 1.    | Einleitung                  |
|-------|-----------------------------|
| 1. 1. | Das PDF Format 4            |
| 2.    | Exportieren in PDF/X        |
| 2. 1. | Einstellungen 5             |
| 3.    | Adobe PDF-Drucker           |
| 3.1.  | Einstellungen 6             |
| 3. 2. | Einstellungen importieren 7 |
| 33    | Firstellungen manuell       |

## 1. Einleitung

#### 1.1. Das PDF Format

Manchmal kann es vorkommen, dass eine PDF-Datei zum Zweck der Archivierung oder weil die Datei fehlerhaft ist, neu ausgegeben werden muss. Mit Adobe Acrobat Pro gibt es mehrere Wege, wie Sie dies tun können. Sie können die PDF über den Menüeintrag Exportieren z.B. in eine Standard genormte PDF konvertieren oder die PDF als Bilddatei ausgeben.

|    | tei Bearbeiten Anzeige                                                                                                    | Dokument Kommentare                                                                                                    | Formulare Werkzeuge Certified PDF E                                                                                                    |
|----|----------------------------------------------------------------------------------------------------|----------------------------------------------------------------------------------------------------|----------------------------------------------------------------------------------------------------|
| 0  | Enfocus Neues Dokument<br>Ö <u>f</u> fnen<br>Organi <u>z</u> er                                                                                                    | Alt+Strg+N<br>Strg+O                                                                                                    |                                                                                                    |
|    | <u>P</u> DF-Portfolio erstellen<br>PDF-Portfolio ä <u>n</u> dern                                                                                                    | 1                                                                                                    |                                                                                                    |
|    | PDF erstellen<br>Zusa <u>m</u> menführen                                                                                                    |                                                                                                    |                                                                                                    |
|    | Zusammenar <u>b</u> eiten                                                                                                    |                                                                                                    |                                                                                                    |
|    | Speiche <u>r</u> n<br>Speic <u>h</u> ern unter<br>Enfocus Unterzeichnen und<br>Enfocus Unterzeichnen und<br>Enfocus Berichts-Info entfe                                                                                                    | Strg+S<br>Umschalt+Strg+S<br>d speichern<br>d speichern als<br>ernen                                                                            |                                                                                                    |
| 0  | Als zertifiziertes Dokument                                                                                                    | speichern                                                                                                    |                                                                                                    |
| n. | The Dergindrerees borearrierre                                                                                                    | sperenenni                                                                                                    |                                                                                                    |
| 2  | Exportieren                                                                                                    | sperenerna                                                                                                    | Word-Dokument                                                                                                    |
|    | Exportieren<br>An E-Majl anhängen<br>Wiederherstellen                                                                                                    |                                                                                                    | Word-Dokument<br>RTF (Rich Text Format)<br>XML 1.0                                                                                                    |
|    | Exportieren<br>An E-Mail anhängen<br>Wiederherstellen<br>S <u>c</u> hließen                                                                                                    | Strg+W                                                                                                    | Word-Dokument<br>RTF (Rich Text Format)<br>XML 1.0<br><u>H</u> TML                                                                                                    |
|    | Exportieren<br>An E-Majl anhängen<br>Wiederherstellen<br>Schließen<br>Eigenschaften                                                                                                    | Strg+W<br>Strg+D                                                                                                    | Word-Dokument       RTF (Rich Text Format)       XML 1.0 <u>H</u> TML <u>B</u> ild                                                                                                    |
|    | Exportieren<br>An E-Majl anhängen<br>Wiederherstellen<br>Sçhließen<br>Eigenschaften<br>Dr <u>u</u> cker einrichten                                                                                                    | Strg+W<br>Strg+D<br>Umschalt+Strg+P                                                                                                    | Word-Dokument       RTF (Rich Text Format)       XML 1.0       HTML       Bild       I_ext                                                                                                    |
|    | Exportieren<br>An E-Majl anhängen<br>Wiederherstellen<br>Schließen<br>Eigenschaften<br>Drucker einrichten<br>Drucken                                                                                                    | Strg+W<br>Strg+D<br>Umschalt+Strg+P<br>Strg+P                                                                                                   | Word-Dokument         RTF (Rich Text Format)         XML 1.0         HTML         Bild         Iext         PostScript                                                                               |
|    | Exportieren<br>An E-Majl anhängen<br>Wiederherstellen<br>Schließen<br>Eigenschaften<br>Drucker einrichten<br>Drucken<br>Verlauf<br>1 C:\Users\prinect\Desktop<br>2 \\\Anleitung für den Pr<br>3 \\\Prüfdetei, Nachtsh<br>4 C:\Users\prinect\\Read<br>5 C:\Users\prinect\\Read | Strg+W<br>Strg+D<br>Umschalt+Strg+P<br>Strg+P<br>VLeere Seite.pdf<br>otokollführer.pdf<br>leest_686170.pdf<br>MeFirst.pdf<br>tt_Ebenen_Test.pdf | Word-Dokument         RTF (Rich Text Format)         XML 1.0         HTML         Bild         Text         PostScript         PDF/A         PDF/X         PDF/E         Mehrere Dateien exportieren |

Einleitung

## 2. Exportieren in PDF/X

#### 2.1. Einstellungen

Die PDF/X-Formate sind zertifizierte ISO Standard PDF-Dateien. Sie unterteilen sich in PDF/X-1a, PDF/X-2, PDF/X-3, PDF/X-4, PDF/VT und PDF/A.

Um eine PDF/X-Datei zu erstellen, gehen Sie auf Datei  $\rightarrow$  Exportieren  $\rightarrow$  PDF/X. Beim Speichern der Datei klicken Sie bitte zuerst auf Einstellungen. Es erscheint ein Fenster, in dem Sie auswählen können, welches Format für Sie das richtige ist. Weitere Informationen zu den PDF/X-Formaten erhalten Sie z.B. unter http://de.wikipedia.org/wiki/PDF/X

| eflight: Na                                  | ch PDF/X konvertieren                                                                                                    |
|----------------------------------------------|----------------------------------------------------------------------------------------------------|
| <ul> <li>Als PDF</li> <li>Als PDF</li> </ul> | /X-1a speichern<br>/X-3 speichern                                                                                                    |
| <ul> <li>Als PDF</li> <li>Als PDF</li> </ul> | /X-4p speichern<br>/X-4p speichern                                                                                                    |
| PDF/X-                                       | Ia entsprechend des folgenden PDF/X-1a-Konvertierungsprofils erzeugen:                                                                                                    |
| و 🔍                                          | Bogenoffset (CMYK und Schmuckfarbe)                                                                                                    |
|                                              | Korrekturen und Prüfungen werden angewendet gemäß der Empfehlungen der Ghent PDF Workgroup in der Spezifikation<br>"SheetSpotHiRes_1v4" aus 2008.                                                                                                    |
| D S                                          | Bogenoffset (CMYK und Schmudkfarbe, geringe Auflösung)                                                                                                    |
| JO S                                         | Bogenoffset (CMYK)                                                                                                    |
| D                                            | Nach PDF/X-1a konvertieren (Coated FOGRA39)                                                                                                    |
| P                                            | Nach PDF/X-1a konvertieren (Japan Color Coated)                                                                                                    |
| PS                                           | Nach PDF/X-1a konvertieren (SWOP)                                                                                                    |
| ,® _§                                        | Rollenoffset (Cold Set, CMYK und Schmuckfarbe, Zeitungsdruck)                                                                                                    |
| ,® 🦻                                         | Rollenoffset (Cold Set, CMYK, Zeitungsdruck)                                                                                                    |
| , D 🔊                                        | Rollenoffset (Heat Set, CMYK und Schmudkfarbe)                                                                                                    |
| ,® ß                                         | Ø Rollenoffset (Heat Set, CMYK)                                                                                                    |
| ,® ß                                         | Zeitschriften-Anzeigen                                                                                                    |
| , D S                                        | Zeitungs-Anzeigen                                                                                                    |
| Für die folg                                 | jende Darstellungs- oder Ausgabebedingung:<br>DGRA39                                                                                                    |
| Abhängig<br>Anforderu<br>V Korrekt           | rom gewählten Konvertierungsprofil können Korrekturen angewandt werden, um die Wahrscheinlichkeit zu erhöhen, dass die PDF-Datei den<br>ngen des Standards entspricht:<br>uren anwenden<br>äteunabhängiges RGB in Zielfarbraum konvertieren<br>äteunabhängiges Grau oder CMYK dekalibrieren<br>OK Abbrechen |

## 3. Adobe PDF-Drucker

#### 3.1. Einstellungen

Eine andere Möglichkeit, eine PDF auszugeben, ist die PDF auszudrucken. Dafür gehen Sie bitte auf Datei  $\rightarrow$  Drucken. Es erscheint das Drucken-Menü. Stellen Sie sicher, dass unter Drucker  $\rightarrow$  Name Adobe PDF ausgewählt ist. Danach gehen Sie bitte auf Eigenschaften.

| Drucker   |                                            |                             |
|-----------|--------------------------------------------|-----------------------------|
| Name:     | Adobe PDF 👻                                | Eigenschaften Hilfe         |
| Status:   | Bereit                                     | Kommentare und Formulare:   |
| Тур:      | Adobe PDF Converter                        | Dokument und Markierungen 👻 |
| Druckber  | eich                                       | Vorschau: Unsepariert       |
| Alles     |                                            | <del>K X</del>              |
| O Aktue   | elle Ansicht                               | <b>Τ</b>                    |
| O Aktue   | elle Seite                                 |                             |
| 🔿 Seite   | n [1                                       |                             |
| orucken:  | Alle angegeb. Seiten 🐨 🗌 Seiten umkehren   |                             |
|           |                                            |                             |
| Seitenein | stellungen                                 |                             |
| Exempla   | re: 1 🔿 🗍 Sortieren                        |                             |
| Anpasse   | n der Seitengröße:                         |                             |
| Keine     | •                                          |                             |
| Auto      | matisch drehen und zentrieren              |                             |
|           |                                            |                             |
| Papi      | erqueile gemai PDF-Sertengrobe auswahlen   |                             |
| Bei       | Bedarf benutzerdef. Papierformat verwenden |                             |
|           |                                            | Dokument: 147,8 x 209,9mm   |
| Ausgab    | pe in Datei umleiten                       | Papier: 209,9 x 296,7mm     |
| Farbe s   | schwarz ausgeben                           | 1/1                         |
|           |                                            |                             |

Dort wählen Sie nach Möglichkeit unter Standardeinstellungen den Eintrag 2012\_08\_22\_Export\_GBD aus. Sollte der Eintrag nicht vorhanden sein, liegt das daran, dass die Joboptions-Datei, die der Zip-Datei beilag, nicht installiert ist.

#### 3. 2. Einstellungen importieren

Öffnen Sie den Acrobat Distiller. Im Distiller können Sie die Joboptions-Datei einfach installieren. Alternativ können Sie alle Einstellungen auch von Hand vornehmen. Springen Sie dazu bitte zu Punkt 3.3 (der manuellen Erstellung).

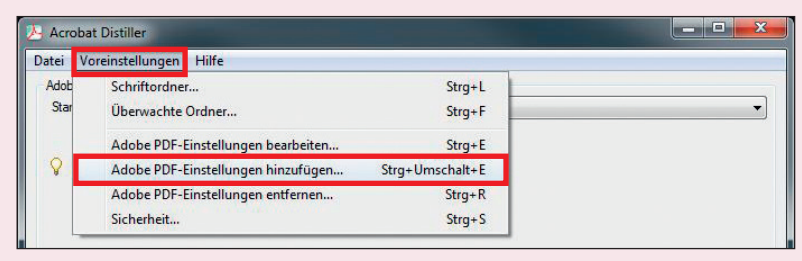

Öffnen Sie den Acrobat Distiller und wählen Sie aus dem Menü Voreinstellungen → Adobe PDF-Einstellungen hinzufügen. Sie können alternativ auch Strg+Umschalt+E drücken. Jetzt suchen Sie den Ablageort der heruntergeladenen Jopoptions-Datei. Wählen Sie die Datei aus (2012\_08\_22\_Gemeindebrief.joboptions) und klicken auf Öffnen. Die Datei sollte jetzt im Distiller unter Standardeinstellungen angezeigt werden und ist somit aktiv.

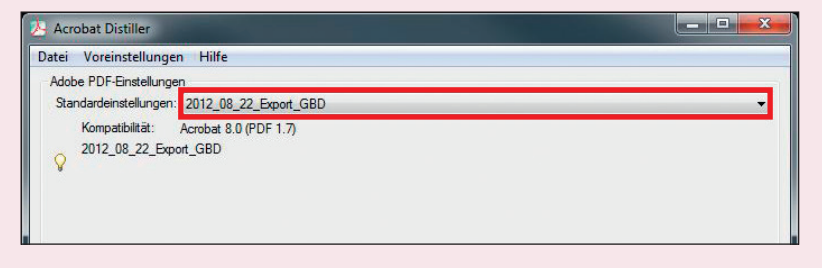

#### 3. 3. Einstellungen manuell

Möchten Sie gerne wissen, was Sie für Export-Einstellungen vornehmen, können Sie sich die Einstellungen manuell selber erstellen. Dazu gehen Sie wieder auf Datei → Drucken. Danach gehen Sie bitte auf Eigenschaften. Unter Standardeinstellungen wählen Sie Standard aus und klicken dann auf Bearbeiten.

| Verwenden Sie diese Einst<br>zuverlässige Anzeige und /<br>Dokumente können mit Ac | ellungen zum Erstellen von Adobe PDF-Dok<br>Ausgabe von Geschäftsdokumenten zu erzie<br>robat und Reader 6.0 und höher geöffnet we | umente<br>len. Di<br>erden. | en, um eine<br>le PDF- |
|------------------------------------------------------------------------------------|----------------------------------------------------------------------------------------------------|-----------------------------|------------------------|
| Standardeinstellungen:                                                             | Standard                                                                                                    | Ŧ                           | Bearbeiten             |
| Adobe PDF-Sicherheit:                                                              | Keine                                                                                                    | •                           | Bearbeiten             |
| Adobe PDF-Ausgabeordner                                                            | Eingabeaufforderung für PDF-Dateiname                                                                                              | -                           | Durchsuchen            |
| Adobe PDF-Seitenformat:                                                            | A4                                                                                                    | •                           | Hinzufügen             |
| Adobe PDF-Ergebnisse ar                                                            | nzeigen                                                                                                    |                             |                        |
| V Dokumentinformationen hi                                                         | inzufügen                                                                                                    |                             |                        |
| ✓ Nur Systemschriften verweiten                                                    | enden, keine Dokumentschriften                                                                                                    |                             |                        |
| Protokolldateien für erfolgr                                                       | eiche Aufträge löschen                                                                                                    |                             |                        |
| Aufforderung zum Ersetzer                                                          | n vorhandener PDF-Datei                                                                                                    |                             |                        |
|                                                                                    |                                                                                                    |                             |                        |

Die richtigen Einstellungen entnehmen Sie bitte aus den folgenden Bildern. Wenn Sie alle Einstellungen gemacht haben, können Sie mit <mark>Speichern unter…</mark> Ihre neuen Einstellungen speichern. Nennen Sie diese z.B. GBD\_Export.

| Schriften                                                                                                    | 2012 09 22 Event CPD                                                                                                    |                                                                                                    |                                                                                                    | - 1                                                                          |   |        |
|----------------------------------------------------------------------------------------------------|----------------------------------------------------------------------------------------------------|----------------------------------------------------------------------------------------------------|----------------------------------------------------------------------------------------------------|------------------------------------------------------------------------------|---|--------|
| Farbe                                                                                                    | 2012_06_22_Export_GBD                                                                                                    |                                                                                                    |                                                                                                    |                                                                              |   |        |
| Standards                                                                                                    | Dateiontionen                                                                                                    |                                                                                                    |                                                                                                    |                                                                              |   |        |
|                                                                                                    | Kompatik                                                                                                    | pilität: Acrobat 8.0 (PDF 1.7)                                                                                                    | -                                                                                                    |                                                                              |   |        |
|                                                                                                    | Komprimierung auf Objektet                                                                                                    | bene: Nur Tags                                                                                                    | <b>*</b> ]                                                                                                    |                                                                              |   |        |
|                                                                                                    | Seiten automatisch dre                                                                                                    | ehen: Zusammen pro Datei                                                                                                    | •                                                                                                    |                                                                              |   |        |
|                                                                                                    |                                                                                                    |                                                                                                    |                                                                                                    |                                                                              |   |        |
|                                                                                                    |                                                                                                    | Links                                                                                                    | •                                                                                                    |                                                                              |   |        |
|                                                                                                    | Alle Seiten                                                                                                    | sung: 2400 dpi (Punkte pro Zoli)                                                                                                    |                                                                                                    |                                                                              |   |        |
|                                                                                                    | Seiten von:                                                                                                    | bis:                                                                                                    |                                                                                                    |                                                                              |   |        |
|                                                                                                    | Miniaturen einbette                                                                                                    | en                                                                                                    |                                                                                                    |                                                                              |   |        |
|                                                                                                    | 🔲 Für schnelle Weba                                                                                                    | anzeige optimieren                                                                                                    |                                                                                                    |                                                                              |   |        |
|                                                                                                    | Standardpapierformat                                                                                                    | Deheit: Millerster                                                                                                    |                                                                                                    |                                                                              |   |        |
|                                                                                                    | Diele. 215,5                                                                                                    | Crimer. Maimeter                                                                                                    | •                                                                                                    |                                                                              |   |        |
| Alle Einstellungen einblenden                                                                                                    | Hone: 2/9,4                                                                                                    |                                                                                                    |                                                                                                    |                                                                              |   |        |
| 2_08_22_Export_GBD - Ado                                                                                                    | Speichem unter                                                                                                    | OK Abbrechen                                                                                                    |                                                                                                    | fe                                                                           | × |        |
| 2_08_22_Export_GBD - Ado                                                                                                    | Speichem unter<br>be PDF-Einstellungen                                                                                                    | OK Abbrechen                                                                                                    |                                                                                                    | fe                                                                           | × |        |
| 2_08_22_Export_GBD - Ado<br>2012_08_22_Export_GBD                                                                                                    | Speichem unter<br>be PDF-Einstellungen<br>Farbbider<br>Neuberschnung: Bi                                                                                                    | OK Abbrechen                                                                                                    | ) Ha                                                                                                    | (Pixel pro Zoll)                                                             | × | Bilder |
| 2_08_22_Export_GBD - Ado<br>2012_08_22_Export_GBD                                                                                                    | Speichem unter<br>be PDF-Einstellungen<br>Farbbilder<br>Neuberechnung: Bi                                                                                                    | OK Abbrechen<br>kubische Neuberschnung auf ¥<br>für Auflösungen über:                                                                                                    | 300 - ppi (<br>450 - ppi ppi                                                                                                    | (Pixel pro Zoll)<br>(Pixel pro Zoll)                                         | × | Bilder |
| 2_08_22_Export_GBD - Ado<br>2012_08_22_Export_GBD<br>Bider<br>Bider<br>Schriften<br>Fable<br>Ewetent                                                                                                    | Speichem unter<br>be PDF-Einstellungen<br>Fabbilder<br>Neuberochnung: [JF<br>Komprimierung: [JF                                                                                                    | OK Abbrechen<br>kubische Neuberschnung auf •<br>für Auflösungen über:<br>PEG •                                                                                                    | 300 - ppi (<br>450 - ppi (                                                                                                    | fe<br>(Pixel pro Zoll)<br>(Pixel pro Zoll)                                   | × | Bilder |
| 2_08_22_Export_GBD - Ado<br>2012_06_22_Export_GBD<br>Algement<br>Schriften<br>Schriften<br>                                                                                                    | Speichem unter<br>be PDF-Einstellungen<br>Farbbilder<br>Neuberschnung: [JF<br>Bildqualtä: [M                                                                                                    | OK Abbrechen<br>kubische Neuberschnung auf<br>für Auflösungen über:<br>PEG •<br>aximal •                                                                                                    | 300 * ppi<br>450 * ppi                                                                                                    | (Pixel pro Zoll)<br>(Pixel pro Zoll)                                         | × | Bilder |
| 2.08.22_Export_GBD - Ado<br>2012_08_22_Export_GBD<br>Algemein<br>Schriften<br>Schriften<br>Fabe<br>Exwettent<br>Standards                                                                                                    | Speichen unter<br>be PDF-Einstellungen<br>Farbbilder<br>Neuberechnung: Bi<br>Bildqueität: M<br>Graustufenbilder                                                                                                    | OK Abbrechen<br>kubische Neuberechnung auf<br>für Auflösungen über:<br>PEG<br>aximal                                                                                                    | 300 - ppi  <br>450 - ppi                                                                                                    | (Pixel pro Zoll)<br>(Pixel pro Zoll)                                         |   | Bilder |
| 2.08.22_Export_GBD - Ado<br>2012_08_22_Export_GBD<br>Algemein<br>Schriften<br>Schriften<br>Frabe<br>Erweitert<br>Standards                                                                                                    | Speichen unter<br>be PDF-Einstellungen<br>Fabbilder<br>Neuberechnung: JJ<br>Bildqueität: (M<br>Graustufenbilder<br>Neuberechnung: Bi                                                                                                    | OK Abbrechen<br>kubische Neuberechnung auf<br>für Auflösungen über:<br>PEG<br>aximal                                                                                                    | 300 - ppi (<br>450 - ppi (                                                                                                    | (Pixel pro Zoll)<br>(Pixel pro Zoll)<br>(Pixel pro Zoll)                     | × | Bilder |
| 2 08.22 Export, GBD - Ado<br>2012,08,22, Export, GBD<br>Mgemein<br>Gilder<br>Schriften<br>Frate<br>Exveitet<br>Standards                                                                                                    | Speichem unter<br>be PDF-Einstellungen<br>Fatbilder<br>Neuberechnung: JF<br>Bildqualtät: M<br>Graustufenbilder<br>Neuberechnung: B                                                                                                    | OK Abbrechen<br>kubische Neuberechnung auf •<br>für Auflösungen über:<br>PEG •<br>aximal •<br>für Auflösungen über:<br>für Auflösungen über:                                                                                                    | 300 © ppi 1<br>450 © ppi 1<br>450 © ppi 1                                                                                                    | (Pixel pro Zoll)<br>(Pixel pro Zoll)<br>(Pixel pro Zoll)<br>(Pixel pro Zoll) |   | Bilder |
| 2 08.22 Export GBD - Ado<br>2012 08.22 Export GBD<br>Moemein<br>Schriften<br>Fabe<br>Exveitet<br>Standards                                                                                                    | Speichem unter<br>be PDF-Einstellungen<br>Fatbilder<br>Neuberechnung: Ji<br>Bildqualtät:<br>Meuberechnung: Bi<br>Komprimierung: Jif                                                                                                    | OK Abbrechen<br>kubische Neuberschnung auf<br>für Auflösungen über:<br>PEG<br>kubische Neuberschnung auf<br>für Auflösungen über:<br>FEG                                                                                                    | 300         ⊕ ppi           300         ⊕ ppi           450         ⊕ ppi           300         ⊕ ppi                                                                                                    | (Pixel pro Zoll)<br>(Pixel pro Zoll)<br>(Pixel pro Zoll)<br>(Pixel pro Zoll) | × | Bilder |
| 2 09.22 Export_GBD - Ado<br>2012_08_22 Export_GBD<br>Mgemein<br>Schriften<br>Farbe<br>Erweitet<br>Standards                                                                                                    | Speichem unter<br>be PDF-Einstellungen<br>Fatbilder<br>Neuberechnung: Ji<br>Bildqualitä: M<br>Grausti-fenbilder<br>Neuberechnung: Ji<br>Bildqualitä: M                                                                                                    | OK Abbrechen<br>kubische Neuberechnung auf<br>für Auflösungen über:<br>PEG<br>aximal<br>EG<br>aximal<br>Auflösungen über:                                                                                                    | 300         ⊕         ppi           450         ⊕         ppi           300         ⊕         ppi                                                                                                    | (Pixel pro Zoll)<br>(Pixel pro Zoll)<br>(Pixel pro Zoll)<br>(Pixel pro Zoll) | X | Bilder |
| 2,09,22, Export_GBD - Ado<br>2012,09,22, Export_GBD<br>Mgemein<br>Schriften<br>Fabe<br>Erweitet<br>Standards                                                                                                    | Speichem unter)<br>be PDF-Einstellungen<br>Fatbilder<br>Neuberechnung: Ji<br>Bildqualitä: M<br>Graustufenbilder<br>Neuberechnung: Ji<br>Bildqualitä: M<br>Schwarzwellbilder                                                                                                    | OK     Abbrechen       kubische Neuberschnung auf <ul> <li>für Auflösungen über:</li> <li>FEG</li> <li>kubische Neuberschnung auf</li> <li>für Auflösungen über:</li> <li>FEG</li> <li>aximal</li> <li>I</li> </ul>                                                                                                    | 300         ⊕         ppi           450         ⊕         ppi           300         ⊕         ppi           450         ⊕         ppi                                                                                                    | Fe<br>(Pixel pro Zoll)<br>(Pixel pro Zoll)<br>(Pixel pro Zoll)               | X | Bilder |
| 2,09,22, Export, GBD - Ado<br>2012,09,22, Export, GBD<br>Agemein<br>Schriften<br>Farbe<br>Farbe<br>Schriften<br>Schriften<br>Schriften<br>Schriften<br>Schriften                                                                                                    | Speichem unter<br>be PDF-Einstellungen<br>Fatbilder<br>Neuberechnung: Ji<br>Bildqueitä: M<br>Graustufenbilder<br>Neuberechnung: Jif<br>Bildqueitä: M<br>Schwarzweißilder<br>Neuberechnung: Jif                                                                                                    | OK Abbrechen<br>kubische Neuberschnung auf<br>für Auflösungen über:<br>PEG<br>aximal<br>EG<br>für Auflösungen über:<br>PEG<br>aximal<br>Ja                                                                                                    | 300         ⊕ ppi           300         ⊕ ppi           300         ⊕ ppi | (Pixel pro Zoll)<br>(Pixel pro Zoll)<br>(Pixel pro Zoll)<br>(Pixel pro Zoll) | X | Bilder |
| 2.08.22 Export GBD - Ado<br>2012.08.22 Export GBD<br>Agemein<br>Schriften<br>Fabte<br>Frate<br>Schriften<br>Schriften<br>Schriften<br>Schriften<br>Schriften                                                                                                    | Speichem unter<br>be PDF-Einstellungen<br>Fatbilder<br>Neuberechnung: Jif<br>Bildqueitä: M<br>Graustufenbilder<br>Neuberechnung: Jif<br>Bildqueitä: M<br>Schwarzweitbilder<br>Neuberechnung: A                                                                                                    | OK Abbrechen<br>kubische Neuberschnung auf<br>für Auflösungen über:<br>PEG<br>aximal<br>für Auflösungen über:<br>Für Auflösungen über:<br>PEG<br>aximal<br>Ja                                                                                                    | 300         ⊕ ppi           450         ⊕ ppi           300         ⊕ ppi           100         ⊕ ppi           1200         ppi                                                                                                    | (Pixel pro Zoll)<br>(Pixel pro Zoll)<br>(Pixel pro Zoll)<br>(Pixel pro Zoll) | X | Bilder |
| 2.08.22 Export GBD - Ado<br>2012.08.22 Export GBD<br>Agemein<br>Schriften<br>Fabte<br>Frate<br>Trate<br>Standards                                                                                                    | Speichem unter<br>be PDF-Einstellungen<br>Fatbilder<br>Neuberechnung: JF<br>Bildqualitä: M<br>Graustufenbilder<br>Neuberechnung: JF<br>Bildqualitä: M<br>Schwarzweißbilder<br>Neuberechnung: A<br>Komprimierung: Q                                                                                                    | OK     Abbrechen       kubische Neuberschnung auf        für Auflösungen über:        zeG        aximal        für Auflösungen über:        reG        aximal        v     für Auflösungen über:       v     für Auflösungen über:       v     für Auflösungen über:       v     s       v        zeG        aximal        us                                                                                                    | 300         ⊕ ppi l           450         ⊕ ppi l           300         ⊕ ppi l           300         ⊕ ppi l           300         ⊕ ppi l           300         ⊕ ppi l                                                                                                    | (Pixel pro Zoll)<br>(Pixel pro Zoll)<br>(Pixel pro Zoll)<br>(Pixel pro Zoll) | X | Bilder |
| 2_08_22_Export_GBD - Ado<br>2012_08_22_Export_GBD<br>Agemein<br>Bilder<br>Fahte<br>Fahte<br>Fratte<br>Standards                                                                                                    | Speichem unter<br>be PDF-Einstellungen<br>Fatbilder<br>Neuberechnung: Ji<br>Bildqualitä: M<br>Graustufenbilder<br>Neuberechnung: Ji<br>Bildqualitä: M<br>Schwarzweißilder<br>Neuberechnung: A<br>Komprimierung: A<br>Komprimierung: A<br>Komprimierung: A                                                                                     | OK     Abbrechen       kubische Neuberechnung auf <ul> <li>für Auflösungen über.</li> <li>PEG</li> <li>aximal</li> <li>für Auflösungen über.</li> <li>PEG</li> <li>aximal</li> <li>OTTT Group 4</li> <li>us</li> <li><ul> <li><ul> <li><ul> <li><ul> <li><ul> <li><ul> <li><ul> <li><ul> <li><ul> <li><ul> <li><ul> <li><ul> <li><ul> <li><ul> <li><ul> <li><ul> <li><ul> <li><ul> <li><ul> <li><ul> <li><ul> <li><ul> <li><ul> <li><ul> <li><ul> <li><ul> <li><ul> <li><ul> <li><ul> <li><ul> <li><ul></ul></li></ul></li></ul> | 300         ⊕ ppi I           450         ⊕ ppi I           450         ⊕ ppi I           1         200                                                                                                    | (Pixel pro Zoll)<br>(Pixel pro Zoll)<br>(Pixel pro Zoll)<br>(Pixel pro Zoll) | X | Bilder |
| 2_08_22_Export_GBD - Ado<br>2012_08_22_Export_GBD<br>Agemein<br>Bilder<br>Schriften<br>Farbe<br>Frarbe<br>Standards                                                                                                    | Speichem unter                                                                                                    | OK     Abbrechen       kubische Neuberschnung auf <ul> <li>für Auflösungen über:</li> <li>PEG</li> <li>aximal</li> <li>für Auflösungen über:</li> <li>Für Auflösungen über:</li> <li>PEG</li> <li>aximal</li> <li>Ott T Group 4</li> <li>Us</li> <li>V</li> </ul>                                                                                                    | 300         ⊕ ppi I           300         ⊕ ppi I           300         ⊕ ppi I           300         ⊕ ppi I           300         ⊕ ppi I           300         ⊕ ppi I           100         ⊕ ppi I           1200         ppi I                                                                                                    | (Pixel pro Zoll)<br>(Pixel pro Zoll)<br>(Pixel pro Zoll)<br>(Pixel pro Zoll) | × | Bilder |
| 2_08_22_Export_GBD - Ado<br>2012_08_22_Export_GBD<br>12012_08_22_Export_GBD<br>12012_08_22_Export_GBD<br>12012_08_22_Export_GBD<br>12012_Export_GBD<br>12012_Export_GBD | Speichem unter<br>be PDF-Einstellungen<br>Fatbilder<br>Neuberechnung:<br>Bildqualtä:<br>Meuberechnung:<br>Bildqualtä:<br>Neuberechnung:<br>Bildqualtä:<br>Komprimierung:<br>Bildqualtä:<br>Meuberechnung:<br>Austrefibilder<br>Neuberechnung:<br>Met Graustufen glätten:<br>Met Graustufen glätten:<br>Met Graustufen glätten:<br>Methelinien | OK Abbrechen kubische Neuberschnung auf für Auflösungen über: PEG aximal EEG aximal CITT Group 4 as                                                                                                    | 300         ⊕ ppi /           300         ⊕ ppi /           300         ⊕ ppi /           300         ⊕ ppi /           300         ⊕ ppi /           300         ⊕ ppi /           300         ⊕ ppi /           300         ⊕ ppi /           300         ⊕ ppi /           300         ⊕ ppi /           300         ⊕ ppi /                                                                                                    | (Pixel pro Zoll)<br>(Pixel pro Zoll)<br>(Pixel pro Zoll)<br>(Pixel pro Zoll) | × | Bilder |

Die Einstellungen sollten alle so aussehen wie auf den Bildern.

Adobe PDF-Drucker

| Algemein<br>Bider<br>Schriften<br>Farbe<br>Standards | Vie Schriften enbetten     Open Type-Schriften einbetten     Untergruppen, wenn benutzte Zeichen kleiner als     Nur Schriften mit entsprechender Bit Zahl wer     Wenn Enbetten fehlschlägt: Warmen und weter                                                                                                    | a: 100 %<br>den eingebettet |
|------------------------------------------------------|----------------------------------------------------------------------------------------------------|-----------------------------|
|                                                      | Einbetten<br>Schiftquelle:                                                                                                    | Immer einbetten:            |
|                                                      | C.Windows Forte).  Acasion Pro-Bold Acasion Pro-Bold alic Acasion Pro-Bold alic Acasion Pro-Bold alic Acasion Pro-Sembold Acasion Pro-Sembold Acasion Pro-Sembold Acasion Pro-Sembold Acasion Pro-Sembold Acasion Pro-Sembold alic Acasion Pro-Sembold alice Hmn. | Aügen ->                    |
| Alle Einstellungen einblenden                        |                                                                                                    | Name hinzufügen)            |

#### Schriften

| 012_08_22_Export_GBD                | )<br>Adobe-Farbeinstellungen                                                                                                    |
|-------------------------------------|----------------------------------------------------------------------------------------------------|
| Bilder                              | Einstellungsdatei: Ohne 🔹                                                                                                    |
| Schriften Farbe Erweitert Standards | Farbmanagement-Flichtlinien                                                                                                    |
|                                     | Alles für Farbmanagement kennzeichnen 👻                                                                                                    |
|                                     | Dokument-Wiedergabemethode: Beibehaten                                                                                                    |
|                                     | Arbeitsfarbräume                                                                                                    |
|                                     | Graustufen: Dot Gain 20% 🗸                                                                                                    |
|                                     | RGB: sRGB IEC61966-2.1                                                                                                    |
|                                     | CMYK: Ohne 👻                                                                                                    |
|                                     | CMYK-Werte für kalibriette CMYK-Farbräume beibehalten                                                                                                    |
|                                     | Geräteabhängige Daten                                                                                                    |
|                                     | VI Unterfarbreduktion und Schwarzaufbau beibehalten                                                                                                    |
|                                     | Bei Druckkennlinien: anwenden 💌                                                                                                    |
|                                     | Rastereinstellungen beibehalten                                                                                                    |
| le Einstellungen einblend           | en andre statistical de la constatistical de la constatistica de la constatistica de l |
|                                     |                                                                                                    |
|                                     |                                                                                                    |
|                                     |                                                                                                    |

Farbe

Adobe PDF-Drucker

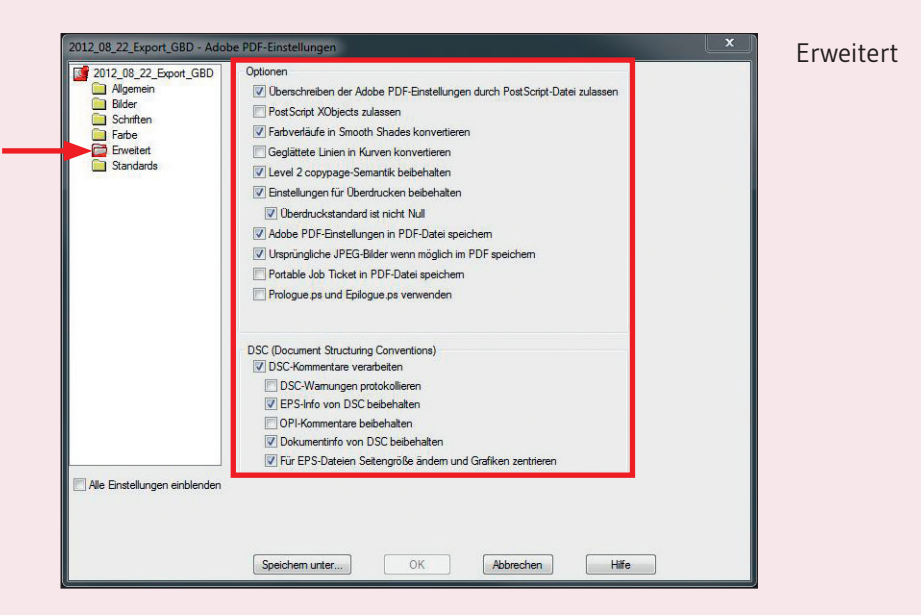

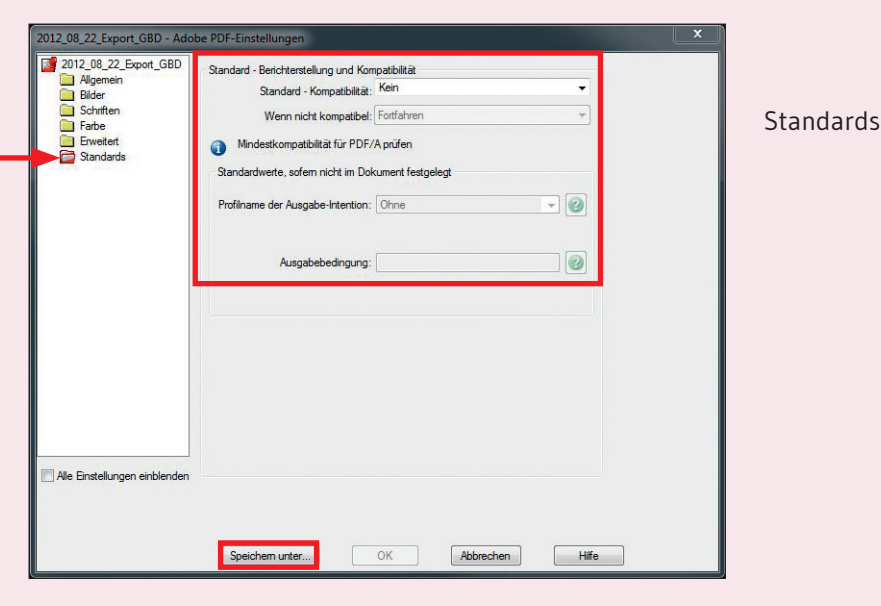

**Adobe PDF-Drucker** 

## Gemeindebrief Druckerei

## Schon mal so drauf gefreut?

GemeindebriefDruckerei · Martin-Luther-Weg 1 · 29393 Groß Oesingen Telefon: 0 58 38 – 99 08 99 · info@GemeindebriefDruckerei.de · www.GemeindebriefDruckerei.de